### CFD et CFD à risque limité

# Guide de la Plateforme

Ce guide concis a été créé pour vous permettre de vous familiariser rapidement avec les nombreuses fonctionnalités et outils disponibles sur la plateforme Next Generation.

Apprenez où trouver les produits à trader ainsi que les informations sur les marchés, comment accéder aux graphiques et placer les différents types d'ordres, surveiller vos positions, obtenir de l'aide en ligne et bien plus encore.

**CIIC** Tradez cmc markets différemment

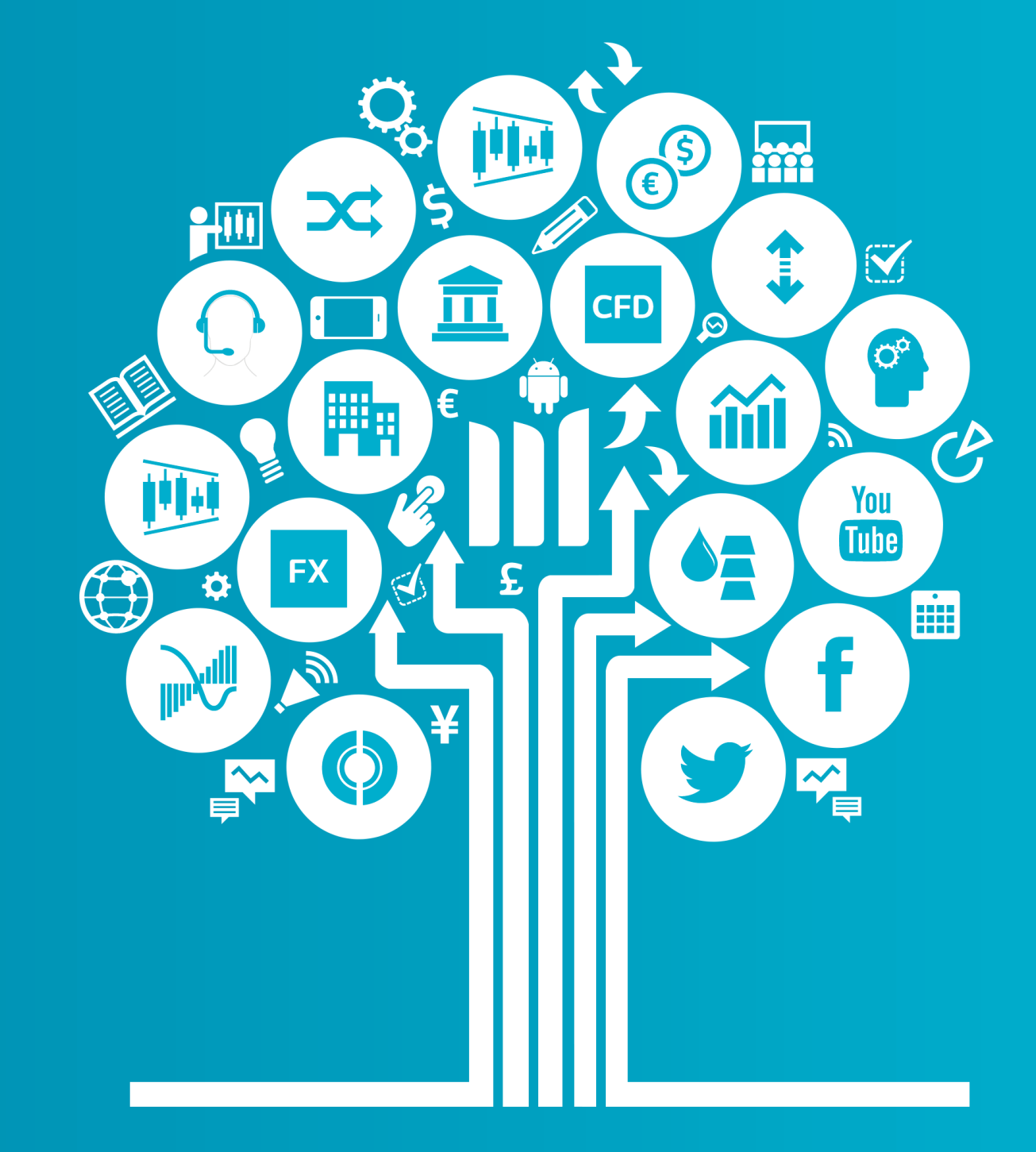

Les CFD sont des instruments complexes et présentent un risque élevé de perte rapide en capital en raison de l'effet de levier. **79% de comptes d'investisseurs nonprofessionnels perdent de l'argent lors de la négociation de CFD avec ce fournisseur.** Vous devez vous assurer que vous comprenez comment les CFD fonctionnent et que vous pouvez vous permettre de prendre le risque probable de perdre votre argent.

Les transactions sur CFD à risque limité sont un type de transaction avec effet de levier et avec un ordre stop loss garanti automatiquement lié, ce qui vous permet d'obtenir une exposition importante en utilisant un montant relativement peu important de votre capital. Ces produits présentent un caractère spéculatif et un risque élevé de perte totale du capital investi, hors frais de négociation. Investir dans les produits dérivés de CMC Markets comporte des risques significatifs de perte en capital et n'est pas adapté à tous les investisseurs.

Les clients professionnels peuvent perdre plus que leur capital investi lors du trading de CFDs. Les Countdowns sont des produits financiers complexes comportant un risque élevé de perte en capital, vous pouvez perdre la totalité de votre investissement. Ces produits ne sont pas adaptés à tous les clients. Assurez-vous de bien comprendre les risques et demandez les conseils d'un tiers indépendant. N'investissez qu'un montant que vous seriez prêt à perdre dans son intégralité.

### Commencez dès maintenant

Ce mini-guide vous permettra de prendre connaissance des fonctionnalités suivantes:

- **1**. Barre de navigation et compte
- 2. Liste de Produits
- 3. Menu déroulant de navigation
- 4. Placer une transaction en utilisant le ticket d'ordre
- 5. Suivre votre compte
- 6. Liste de Favoris
- 7. Outils graphiques
- 8. Trading en 1 Clic
- 9. Market Pulse News Reuters, Insights et Calendrier Marchés
- Countdowns (Pour les clients professionnels uniquement)
- **11**. Outils de Trading
- 12. Paramètres
- **13**. Aide en Ligne et Formation

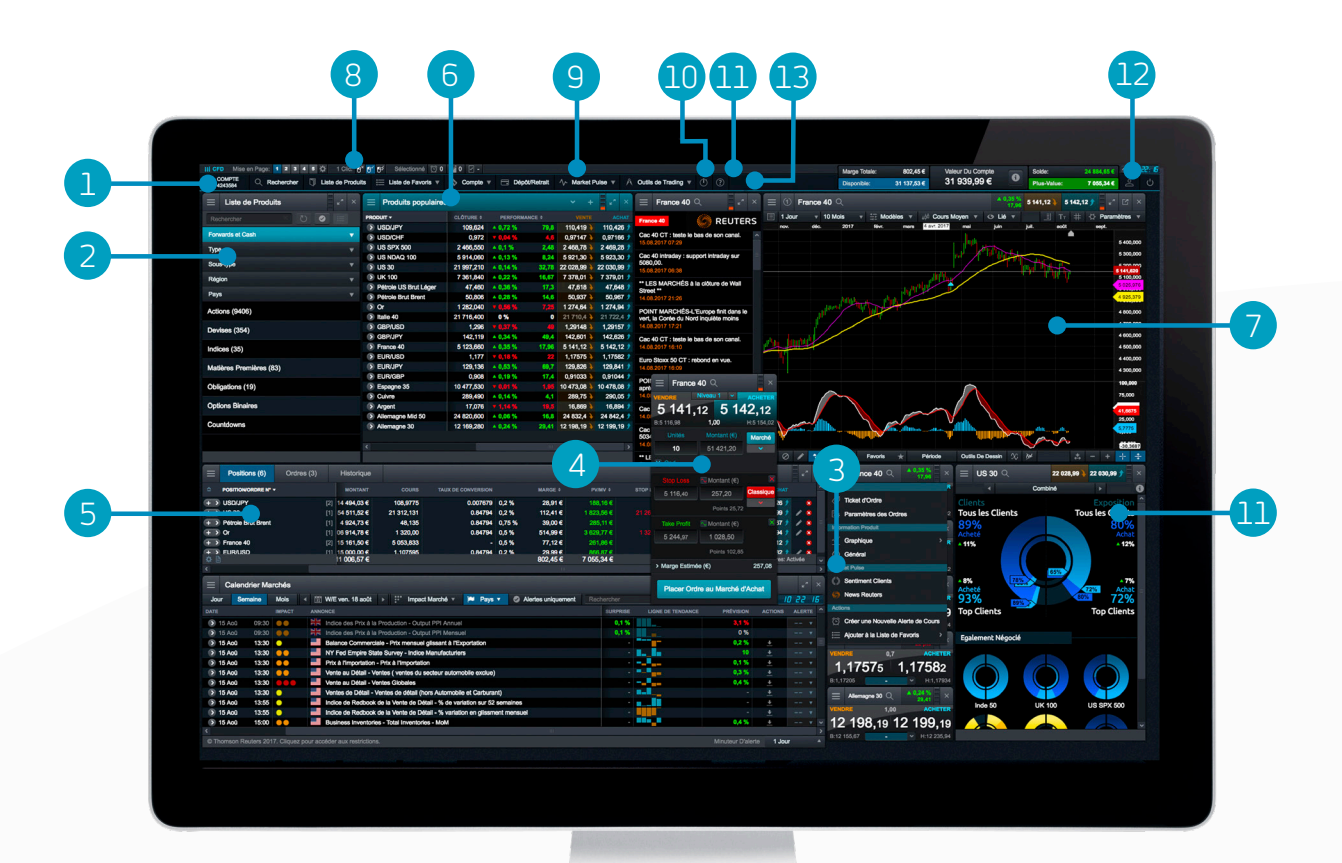

### 1. Barre de navigation et compte

Accédez aux outils et fonctionnalités avancés, modifiez vos mises en page, définissez vos préférences et surveillez la valeur de votre compte

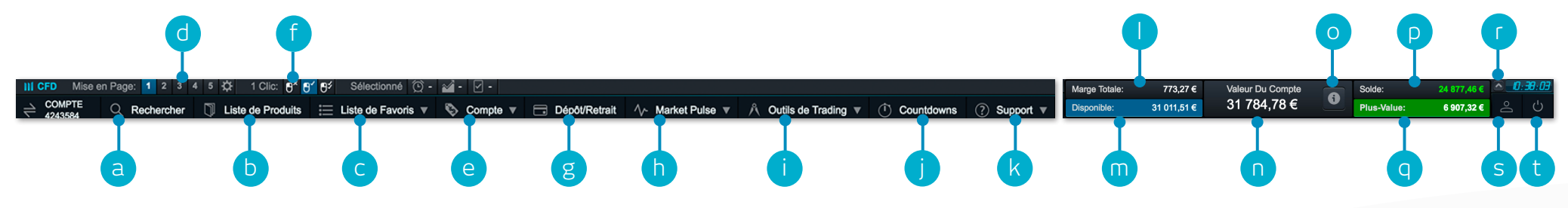

- a. Chercher un produit avec la fonction de recherche intégrée
- b. Ouvrir la Liste des Produits pour une recherche et des filtres avancés
- **c.** Ouvrir vos Listes de Favoris contenant les produits les plus populaires ou en créer une nouvelle
- d. Changer de mises en page en sélectionnant celles déjà sauvegardées. Choisissez d'enregistrer vos mises en page automatiquement ou non via l'icône de paramétrage
- e. Gérer vos Positions et Ordres en Attente, et consulter votre Historique de trading
- f. Choisir parmi les différents modes de Trading en 1 Clic
- g. Ajouter des fonds à votre compte par carte bancaire ou par virement bancaire et effectuer des retraits en ligne
- h. Obtenir les dernières informations de marchés grâce aux outils du Market Pulse : le Calendrier Marchés et les News Reuters
- i. Accéder à l'ensemble des Outils de Trading de CMC Markets qui vous permettent de repérer en direct de potentielles opportunités sur les marchés

- j. Grâce aux Countdowns, placez des transactions de façon directe et rapide avec des échéances de court-terme sur indices, matières premières et paires de devises populaires (Pour les clients professionnels uniquement)
- k. Formation à la plateforme, donner votre Avis et Aide en Ligne
- I. Montant utilisé actuellement pour la Marge Totale
- m. Montant de Capital Disponible pour ouvrir de nouvelles Positions
- n. Valeur actuelle de votre compte de trading
- Détails de vos Seuils de Liquidation. S'ils sont atteints, vos Positions peuvent être liquidées
- **p.** Solde disponible sur votre compte
- q. Plus ou Moins-Value Latente de l'ensemble de vos Positions
- r. Masquer les détails de paramètres du compte
- s. Accéder aux données de marché, préférences des Paramètres des Ordres et aux Paramètres du Compte
- t. Déconnexion sécurisée de la plateforme

### 2. Liste de Produits

Utilisez les fonctions de filtre et de recherche dans la Liste de Produits pour trouver les produits que vous souhaitez trader

- a. Entrer le nom du produit recherché
- **b.** Filtrer par produit Cash ou Forward
- c. Filtrer les produits par type, région, performance ou volatilité
- **d.** Cliquer sur le Cours à l'Achat ou à la Vente du produit pour ouvrir un ticket d'Ordre

iPad et iPhone sont des marques déposées d'Apple Inc.

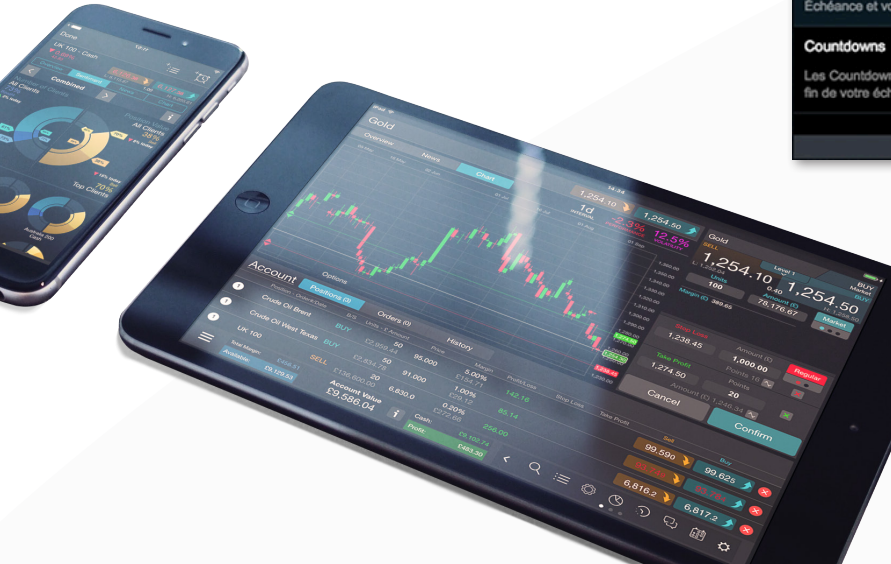

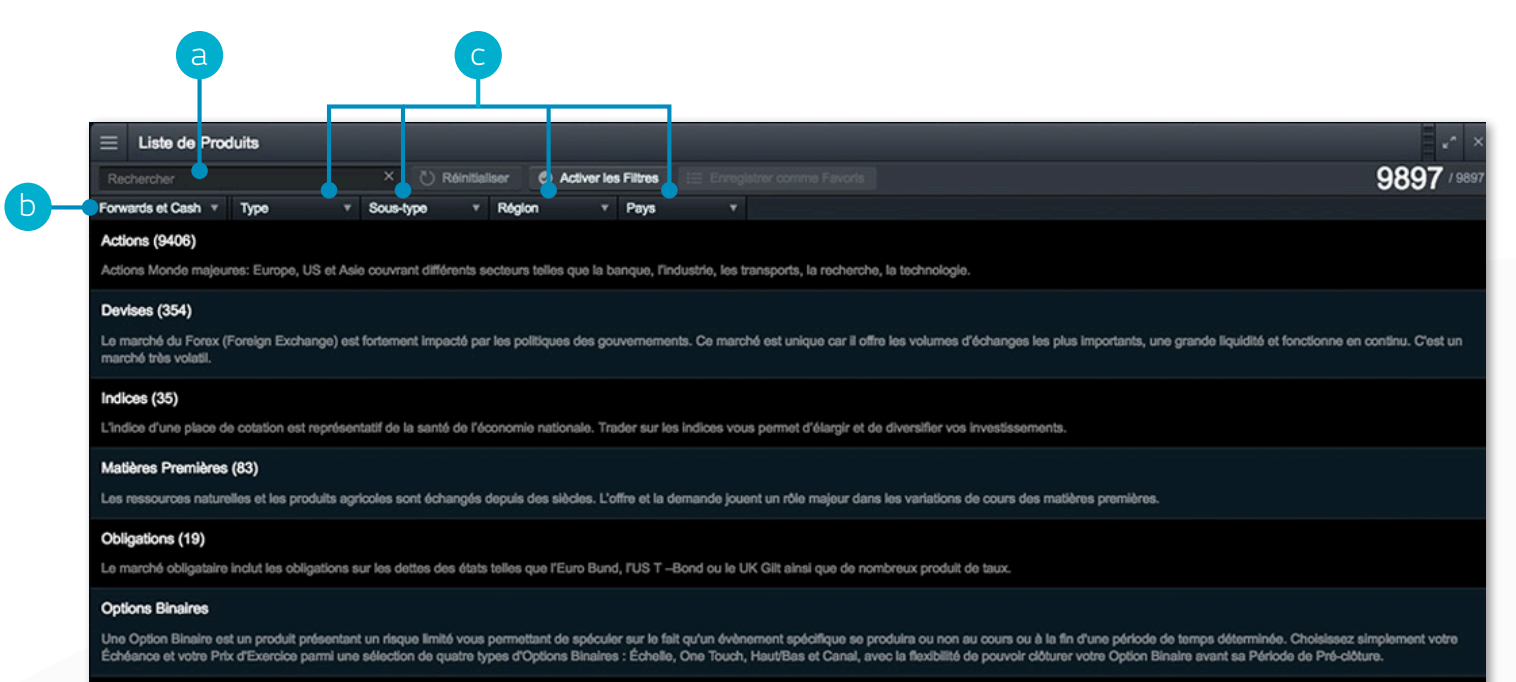

es Countdowns sont des transactions à risque limité sur des échéances aussi courtes que 30 secondes. Décidez uniquement si vous pensez que le cours de Règlement d'un produit sera supérieur ou inférieur au cours d'Ouverture à la in de votre échéance sélectionnée.

| $\equiv$ Liste de Produit | s                            |                     |                 |              |          | × <sup>κ</sup> <sup>3</sup> × |
|---------------------------|------------------------------|---------------------|-----------------|--------------|----------|-------------------------------|
| brent                     | × Č Réinitialiser            | Activer les Filtres | 🗄 Enreg         | istrer comme | Favoris  | 6 / 9897                      |
| Forwards et Cash 🔻 M      | latières Premières $~	imes~$ |                     |                 |              | •        |                               |
| PRODUIT \$                |                              |                     | PERFORM         |              |          |                               |
| Pétrole Brut Brent        |                              |                     | <b>▲ 0,29 %</b> |              | 50,942 🔖 | 50,972 🌶                      |
| Pétrole Brut Brent - Oc   | zt 2017                      |                     | <b>▲ 0,3 %</b>  | 15,55        | 50,793 🔖 | 50,828 🌶                      |

## 3. Menu déroulant de navigation

Cliquez sur l'icône liée au menu déroulant à côté du nom du produit pour voir les options propres à chaque produit

- a. Ouvrir un nouveau ticket d'Ordre du produit sélectionné
- b. Définir les caractéristiques des Ordres par défaut pour le produit spécifié telles que quantité à négocier ou les limites de risque
- c. Ouvrir un nouveau graphique du produit sélectionné
- d. Ouvrir la fenêtre de cotations avec les Cours à l'Achat, à la Vente, les plus hauts et les plus bas du jour, écart de cotation (spread) en temps réel. Le cours affiché n'est pas nécessairement représentatif du cours auquel la transaction sera exécutée
- e. Voir les informations relatives au produit tels que Horaires de Trading, marge requise, Frais de Financement et spread en temps réel
- f. Voir le Sentiment Clients sur le produit pour visualiser le nombre de clients acheteurs et vendeurs ainsi que l'exposition totale sur le produit concerné, mis à jour toutes les minutes. L'indice de Sentiment Clients présente un caractère purement informatif, ne constitue pas un conseil en investissement et ne doit pas constituer la base de vos décisions d'investissement ou de votre trading
- g. Ouvrir le flux de News Reuters relatif uniquement au produit sélectionné
- h. Accéder aux rapports d'analyse boursière de Morningstar et consulter les données financières actuelles d'une action et, grâce aux méthodes de calcul Morningstar, une série d'estimations quantitatives de la valeur de l'action par rapport au cours actuel
- i. Définir et gérer vos Alertes de Cours. Consulter la différence entre le Cours en temps réel et vos Alertes
- j. Ajouter ce produit à votre Liste de Favoris ou créer une nouvelle Liste de Favoris

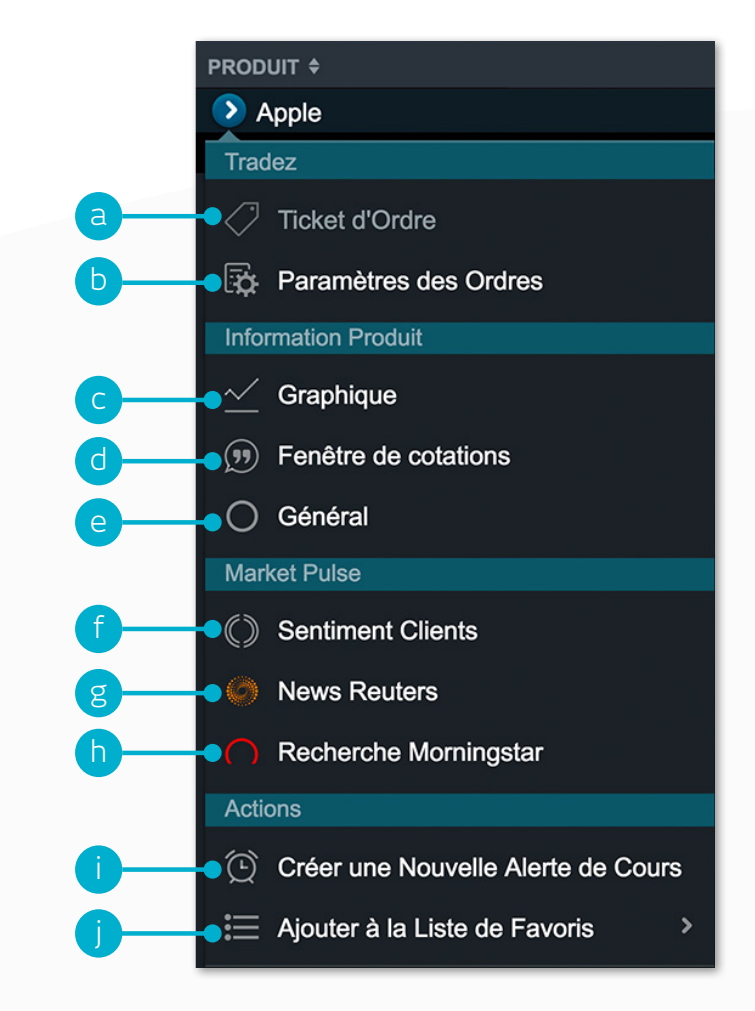

### 4. Placer une transaction en utilisant le ticket d'Ordre

### Cliquez sur un Cours à l'Achat ou à la Vente pour ouvrir un ticket d'Ordre

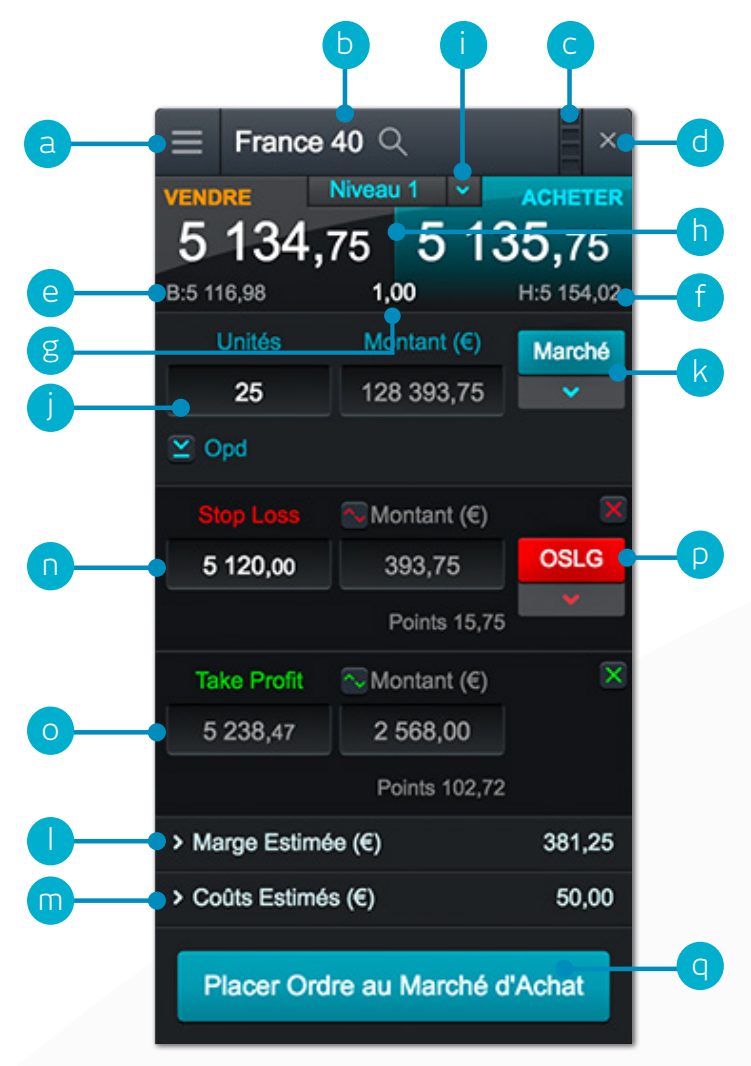

- a. Ouvrir le menu déroulant d'un Produit pour obtenir les informations du Produit, les News Reuters, les graphiques en temps réel et bien plus encore
- **b.** Utiliser l'outil de recherche pour modifier le produit dans le ticket d'Ordre
- **c.** Lier deux ou plusieurs modules entre eux. Quand vous modifiez le produit dans l'un des modules, les autres se mettront à jour automatiquement
- d. Fermer le ticket d'Ordre
- e. Le Cours le plus bas que le produit ait atteint durant la session de trading du jour
- f. Le Cours le plus haut que le produit ait atteint durant la session de trading du jour
- g. Le spread en temps réel entre le Cours à l'Achat et le Cours à la Vente
- h. Cliquer sur le bouton Achat ou Vente pour choisir entre un Ordre à l'achat ou un Ordre à la vente
- i. La profondeur de Cours est déterminée en fonction de la quantité de l'Ordre. Cliquer ici pour voir l'Echelle de Profondeur des Cours. Les transactions de tailles plus importantes peuvent être négociées avec un spread élargi
- j. Entrer le nombre d'unités ou l'exposition que vous souhaitez à l'achat ou à la vente
- k. Choisir le type d'Ordre entre Ordre au Marché, Ordre Limit et Ordre Stop Entry
- I. Marge requise estimée pour initier cette Position
- m. Frais estimés afin d'initier cette Position
- **n.** Ajouter un Ordre Stop Loss à cette Position pour vous protéger contre des retournements de marché
- o. Ajouter un Ordre Take Profit à cette Position pour définir un objectif de cours
- p. Définir un Ordre Stop Loss Classique, un Ordre Stop Loss Suiveur ou bien un Ordre Stop Loss Garanti en fonction d'un Cours précis ou d'une distance en points. Les Ordres Stop Loss Suiveurs suivent l'évolution du Cours lorsque ce dernier évolue favorablement, en fonction d'une distance au marché donnée. Les OSLG garantissent un cours de sortie, en échange d'une commission
- q. Confirmer ou Annuler votre Transaction

Lors de l'ouverture d'un nouveau compte, vous devenez titulaire d'un compte CFD à risque limité et vous ne pouvez pas accéder à certaines fonctionnalités comme les stop loss classiques ou suiveurs. Un Ordre Stop Loss Garanti (OSLG) est automatiquement lié à chaque position prise sur un CFD à risque limité pour ne pas perdre plus que le montant initialement investi (hors frais de négociation). Vous payez une prime pour ces OSLG, pour laquelle le mécanisme de tarification est exactement le même sur le compte à risque limité que sur un compte classique. Pour être éligible à l'ouverture d'un compte CFD classique, vous devez déjà avoir un compte CFD à risque limité. Pour en savoir plus, contactez notre Équipe Gestion Clients au +33 (0) 1 53 83 14 03.

## 5. Suivre votre compte

Suivez vos Positions ouvertes, vos Ordres en Attente et votre Historique de transactions

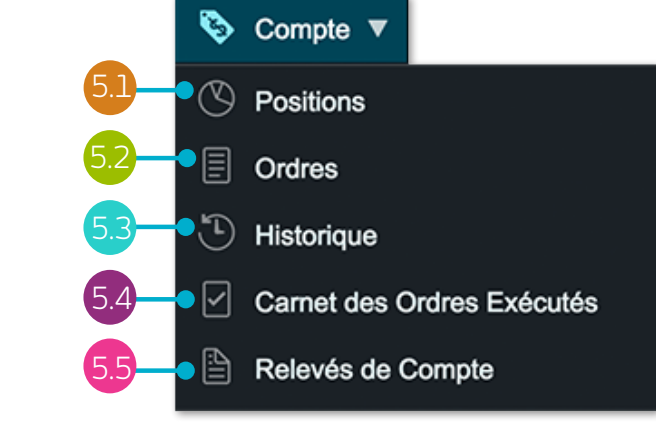

Positions Ordres (0) Historique Positions (6) POSITION/ORDRE Nº UNITÉS TAUX DE CONVERSION MARGE \$ PV/MV ¢ MONTANT COURS STOPIOSS TAKE PROFIT 17 000 4 494,03 € 108,9775 0.00768 0.2 % 28,91 € 185,44 € 110,398 > 110,405 📌 > LISD/ IPY 236 098.10 € 21 301.437 0.84788 0.2 % 487.02€ 7 975.19 € [1] 22 024,98 > 22 026,98 📌 US 30 A 54 511,52 € O5-M9-3GSN / 09:46 21 312,131 O5-M9-3GSM / 09:46 181 586.57 € 21 298,23 + > Pétrole Brut Brent [1] A 120 4 924,73 € 48,135 0.84788 0,75 % 38,99€ 284,07 € 50,927 50,957 🕈 + > Or 95 106 914,78 € 1 320,00 0.84788 0.5 % 515,03 € 1 270,00 15 161.50 € 5 053.833 77.03€ 244.85€ 5 135.45 5 136.45 + > France 40 [2] 🔺 - 0.5 % + > EUR/USD 15 000,00 € [1] A 5 000 1,107595 0.84788 0,2 % 29,99€ 1 17584 2 593,15 € 13 171,61 € Compensation des Ordres: Activé 1 177,00 €

- a. Ouvrir/réduire le panneau de consultation de toutes les transactions
- b. Cliquer sur le + pour voir l'ensemble des Positions ouvertes sur le produit ou sur le pour les agréger en une seule ligne
- c. Transaction à la vente
- d. Transaction à l'achat
- e. Nombre d'unités de la position agrégée

- f. Exposition totale sur la Position
- g. Exposition totale sur la Position agrégée
- h. Cours d'entrée moyen sur la Position agrégée
- i. Plus-Value/Moins-Value agrégée sur la Position
- j. Ouvrir un ticket d'Ordre pour vendre
- **k.** Ouvrir un ticket d'Ordre pour acheter

- I. Modifier un Ordre , y compris les ordres Stop Loss et Limit
- m. Clôturer la Position
- n. Clôturer tous les Ordres sur ce produit
- Désactiver la fonction Compensation des Ordres afin de placer des Transactions acheteuses et vendeuses en même temps et sur le même Produit

Lors de l'ouverture d'un nouveau compte, vous devenez titulaire d'un compte CFD à risque limité et vous ne pouvez pas accéder à certaines fonctionnalités comme les stop loss classiques ou suiveurs. Un Ordre Stop Loss Garanti (OSLG) est automatiquement lié à chaque position prise sur un CFD à risque limité pour ne pas perdre plus que le montant initialement investi (hors frais de négociation). Vous payez une prime pour ces OSLG, pour laquelle le mécanisme de tarification est exactement le même sur le compte à risque limité que sur un compte classique. Pour être éligible à l'ouverture d'un compte CFD classique, vous devez déjà avoir un compte CFD à risque limité. Pour en savoir plus, contactez notre Équipe Gestion Clients au +33 (0) 1 53 83 14 03.

| 0.2 Ordres         | en attente | 9           |        |             |                  |                              |           |             | a          | þ          |      |
|--------------------|------------|-------------|--------|-------------|------------------|------------------------------|-----------|-------------|------------|------------|------|
| Positions (6)      | Ordres (3) | Historique  |        |             |                  |                              |           |             |            |            | ." × |
| ODUIT 🔺            | ORDRE#     | TYPE        | UNITÉS | ÉCHÉANCE \$ | COURS DE L'ORDRE | DISTANCE DE DÉCLENCHEMENT \$ | STOP LOSS | TAKE PROFIT | TENTE      | ACHAT      |      |
| EUR/USD            | O5-M9-3GSW | Limit Achat | 25 000 | GTC         | 1,16000          | 160,8                        |           | 1,18320     | 1,17 01 🔖  | 1,17()8 🗲  | / 🗴  |
| Or                 | O5-M9-3GSZ | Limit Vente | 20     | GTC         | 1 300,36         | 25,46                        | 1 306,87  | 1 274,35    | 1 274,90 🔖 | 1 275,20 🎓 | / 🗙  |
| Pétrole Brut Brent | O5-M9-3GT2 | SE Achat    | 700    | GTC         | 55,000           | 404,8                        |           | 56,100      | 50,922 🔖   | 50,952 🎓   | 1 🕺  |
|                    |            |             |        |             |                  |                              |           |             |            |            | ΤŤ   |
|                    |            |             |        |             |                  |                              |           |             |            |            |      |
|                    |            |             |        |             |                  |                              |           |             |            |            | C    |
|                    |            |             |        |             |                  |                              |           |             |            |            |      |

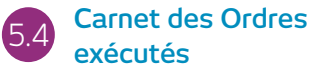

Ce module vous permet de visualiser rapidement et facilement toutes les informations liées aux transactions exécutées, sans les détails spécifiques liés à votre Historique de compte détaillé.

- **a.** Ouvrir un ticket d'Ordre pour vendre
- **b.** Ouvrir un ticket d'Ordre pour acheter

- c. Annuler cet Ordre en attente
- **d.** Modifier cet Ordre en attente, y compris le Cours de sortie et les Ordres liés à votre gestion du risque

### 5.3 Historique

| Positions (6)        | Ordres (3) Historique   |                    |             |            |           |             |            |           | *" > |
|----------------------|-------------------------|--------------------|-------------|------------|-----------|-------------|------------|-----------|------|
| 25 Juil 2017 15      | Aoû 2017 Type 🔻 🛛 Roc 🖒 | r 👋 💍 Réini        | tialiser    |            |           |             |            |           |      |
| DATE/HEURE -         | TYPE \$                 | PRODUIT \$         | UNITES/MONT | COURS ¢    | STOP LOSS | TAKE PROFIT | MONT NT \$ | SOLDE \$  |      |
| 15 Aoû 2017 10:08:35 | Clôturer la Transaction | US 30              | 10 Uts      | 22 025,98  |           |             | 6 168,85   | 24 884,65 | P    |
| 15 Aoû 2017 10:06:44 | Ordre SE d'Achat        | Pétrole Brut Brent | 700 Uts     | 55         | 54,587    | 56,100      |            |           |      |
| 15 Aoû 2017 10:06:03 | Ordre Limit de Vente    | Or                 | 20 Uts      | 1 300,36   | 1 306,87  | 1 274,35    |            |           |      |
| 15 2017 10:05:23     | Ordre Limit d'Achat     | EUR/USD            | 25 000,00   | 1,16       |           | 1,18320     |            |           |      |
| 1 2017 10:03:15      | Ordre de Vente Modifié  | Or                 | 95 Uts      | 1 320      |           | 1 270,00    | 0,00       |           |      |
| 15 Apû 2017 10:02:51 | Ordre d'Achat Modifié   | US 30              | 3 Uts       | 21 312,131 | 21 269,50 | 22 500,00   | 0,00       |           | 2    |
| 15 0 0 2017 10-02-20 | Ordra d'Arhat Modifiá   | 110 20             | 2   He      | 91 919 191 | 21 269 50 |             | 0.00       |           | C    |
| Δσ                   |                         |                    |             |            |           |             |            |           |      |

- a. Plus-Value/Moins-Value réalisée sur la Transaction
- b. Solde disponible après cette Transaction
- c. Voir les informations sur les Frais de Financement et sur L'Echelle de Profondeur des Cours
- d. Filtrer par type d'action, numéro d'ordre, montant ou produit
- e. Accéder à vos Paramètres de Compte
- f. Accéder à vos relevés en ligne
- g. Exporter votre Historique dans un fichier Excel

### 5 Relevés de compte

Téléchargez les relevés de compte quotidiens, mensuels ou annuels. Vous avez la possibilité de recevoir une copie de vos relevés par email, et également de les envoyer à des tiers directement à partir de la plateforme.

## 6. Liste de Favoris

Créez des Listes de Favoris contenant vos produits préférés pour un accès plus rapide et consultez le flux de News Reuters personnalisé relatif à ces produits

|                          |                       | F           | σ            |              |            |                 |         |             |             |   |
|--------------------------|-----------------------|-------------|--------------|--------------|------------|-----------------|---------|-------------|-------------|---|
| E Liste de Favoris ▼     |                       |             |              |              |            |                 |         |             |             |   |
| Créer Nouvelle           | a Procuits populaires |             |              |              |            |                 |         | ~           | + 2         | × |
|                          | PRODUIT 🔻 🖕           | PLUS BAS \$ | PLUS HAUT \$ | OUVERTURE \$ | CLÔTURE \$ | PERFORM         | ANCE \$ | VENTE       | ACHAT       | ^ |
| Produits populaires (21) | USD/JPY               | 109,599     | 110,480      | 109,625      | 109,624    | 40,71 %         | 78,5    | 110,406 🔖   | 110,413 🗲   | Ξ |
|                          | USD/CHF               | 0,97014     | 0,97601      | 0,97202      | 0,972      | ▼ 0,06 %        | 5,95    | 0,97134 🔖   | 0,97152 🗲   |   |
| 🗮 Énergie (7)            | e US SPX 500          | • 2 463,49  | • 2 474,49   | 2 466,55     | 2 466,550  | <b>▲ 0,1 %</b>  | 2,48    | 2 468,78 🔖  | 2 469,28 휡  |   |
|                          | > US NDAQ 100         | 5 906,21    | 5 942,20     | 5 909,71     | 5 914,060  | <b>▲ 0,13 %</b> | 8,24    | 5 921,30 🔖  | 5 923,30 휡  |   |
| Actions (8)              | <b></b> JS 30         | 21 980,10   | 22 064,24    | 21 988,59    | 21 997,210 | <b>▲ 0,14 %</b> | 31,78   | 22 027,99 🔖 | 22 029,99 휡 |   |
|                          | > UK 100              | 7 353,15    | 7 383,39     | 7 361,84     | 7 361,840  | <b>▲ 0,21 %</b> | 16      | 7 377,34 🔖  | 7 378,34 🌶  |   |
| 🗮 Banque (11)            | Pétrole US Brut Léger | 47,288      | 47,738       | 47,451       | 47,460     | <b>▲ 0,42 %</b> | 20,3    | 47,648 📏    | 47,678 🗲    | ~ |
| 🗮 Indeces (10)           |                       |             |              |              |            |                 |         |             |             |   |

- a. Créer une nouvelle Liste de Favoris, puis ajouter les produits simplement en utilisant leurs menus déroulants ou bien en effectuant des 'glisser-déposer' dans le module Favoris
- b. Modifier les paramètres des Favoris et ouvrir un ticket (défilement de cotations), supprimer des Listes de Favoris, personnaliser le flux de News Reuters ou encore ajouter, supprimer ou réorganiser des colonnes'

- d. Trier les Favoris par performance
- e. Ouvrir le menu d'options pour ce Produit afin d'accéder aux informations sur le Produit, aux News Reuters, au graphique en temps réel, aux graphiques enregistrés, au Sentiment Clients et bien plus encore
- f. Le Cours le plus bas atteint par le produit aujourd'hui
- g. Le Cours le plus haut atteint par le produit aujourd'hui

- **h.** La variation quotidienne du Cours du produit en pourcentage
- i. La variation quotidienne du Cours du produit en points
- j. Si la Liste de Favoris fait partie d'un groupe lié, cliquez sur le nom du Produit afin de modifier le Produit affiché au sein du groupe

### Consultez les News Reuters relatives à votre Liste de Favoris à partir du Module News Reuters.

c. Trier les Favoris par nom

#### **MINI GUIDE**

## 7. Outils graphiques

L'interface graphique totalement personnalisable et intuitive propose plus de 110 outils de dessin et indicateurs techniques ainsi que l'accès à l'outil de Reconnaissance de Figure Graphique

- Ouvrir le menu des options pour accéder aux News Reuters, au graphique en temps réel, au graphique enregistré, au Sentiment Clients et bien plus encore
- b. Triangle bleu : cliquer ici pour fermer ou modifier cette position.
  Vous pouvez ainsi modifier vos Ordres Stop Loss et Limit directement à partir des graphiques
- c. Ouvrir une boîte de dialogue liée au produit pour consulter le Cours d'ouverture, le plus haut, le plus bas et le Cours de clôture ainsi que des détails supplémentaires basés sur les valeurs des indicateurs techniques
- **d.** Ouvrir les paramètres des graphiques pour configurer ou modifier les options graphiques par défaut ainsi que d'autres options
- e. Choisir entre les différents types de graphiques dont les chandeliers japonais, renko et les graphiques points et figures
- **f.** Ajouter des analyses et des indicateurs à votre graphique pour identifier des tendances potentielles de trading
- g. Changer les paramètres, personnalisez vos indicateurs techniques et consulter notre rubrique formation
- **h.** Grâce aux outils de dessin, identifier les niveaux de Cours stratégiques et mettre en valeur les zones cibles
- i. Activer la Reconnaissance de Figure Graphique et observez les résultats en temps réel
- . Afficher/Masquer les transactions
- **k.** Paramétrer des outils de trading favoris en cliquant sur l'icône en forme d'étoile

- I. Sauvegarder jusqu'à cinq graphiques pour chaque produit afin d'y accéder à tout moment
- **m**. Changer les intervalles et les horizons de temps du graphique historique grâce à différentes options

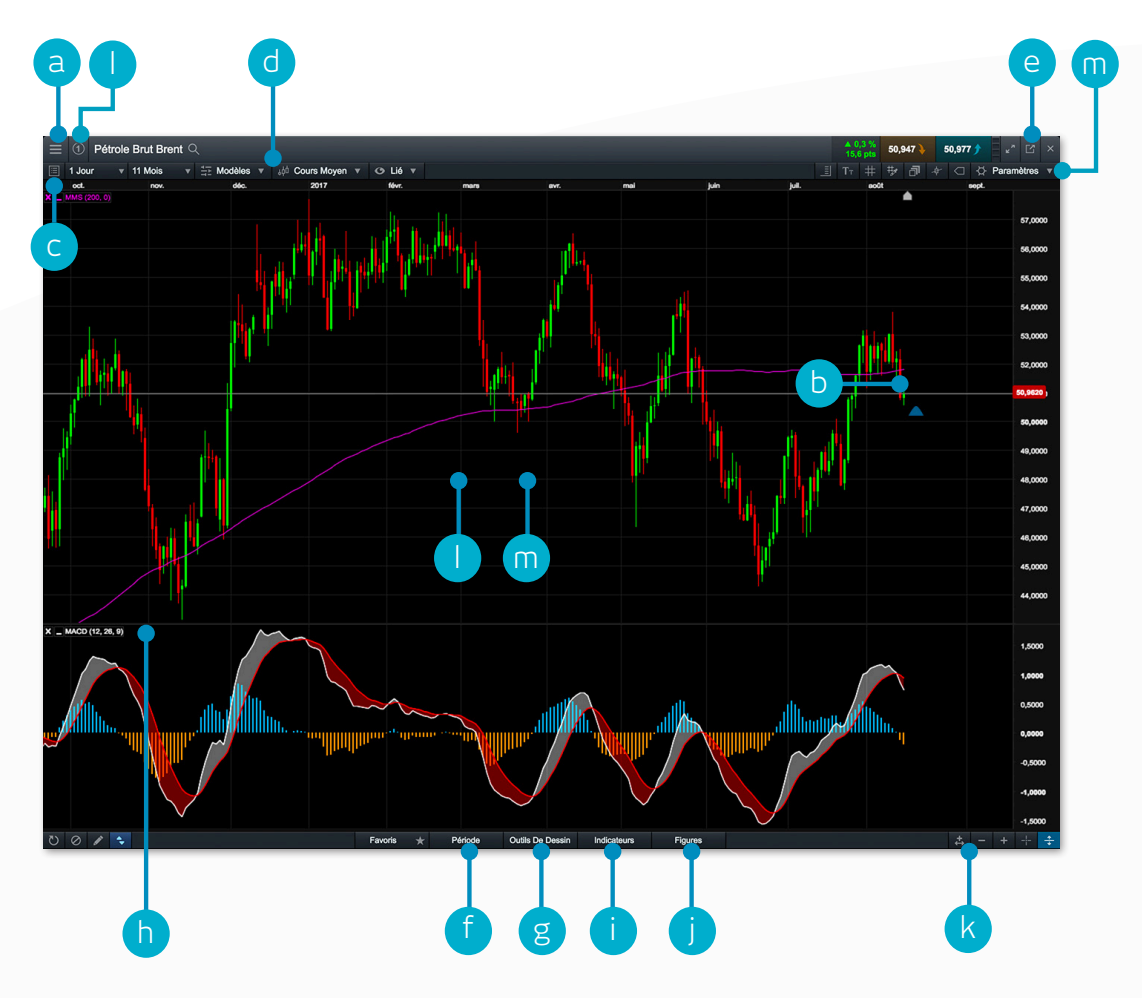

## 8. Trading en 1 Clic

La fonction Trading en 1 Clic permet d'ouvrir et de clôturer une Transaction en un seul clic. La fonction peut être activée dans la barre d'outils principale de la plateforme ou depuis l'icône 'Paramètres des Ordres'. Après avoir été activée, la fonction 'Trading en 1 Clic' est disponible par défaut pour tous les boutons de Cours

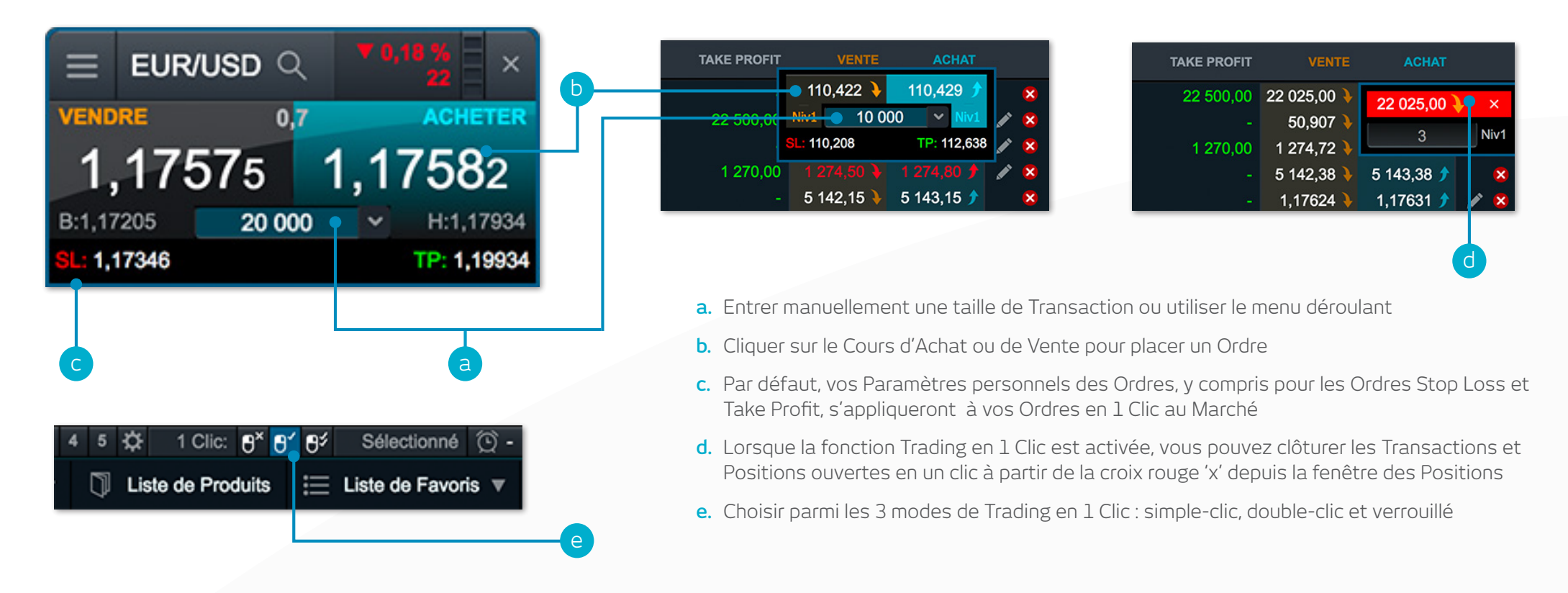

**Remarque :** vous pouvez modifier un certain nombre de fonctionnalités du Trading en 1 Clic depuis l'icône 'Paramètres des Ordres' Avant d'utiliser la fonction 'Trading en 1 Clic', merci de lire et d'accepter les Conditions d'Utilisation de la fonction 'Trading en 1 Clic'

Lors de l'ouverture d'un nouveau compte, vous devenez titulaire d'un compte CFD à risque limité et vous ne pouvez pas accéder à certaines fonctionnalités comme les stop loss classiques ou suiveurs. Un Ordre Stop Loss Garanti (OSLG) est automatiquement lié à chaque position prise sur un CFD à risque limité pour ne pas perdre plus que le montant initialement investi (hors frais de négociation). Vous payez une prime pour ces OSLG, pour laquelle le mécanisme de tarification est exactement le même sur le compte à risque limité que sur un compte classique. Pour être éligible à l'ouverture d'un compte CFD classique, vous devez déjà avoir un compte CFD à risque limité. Pour en savoir plus, contactez notre Équipe Gestion Clients au +33 (0) 1 53 83 14 03.

## 9. Market Pulse – informations, Insights et Calendrier Marchés

### Recevoir les dernières informations et alertes sur ce qui peut faire évoluer les marchés grâce au Market Pulse

- a. Retrouver le flux de News Reuters sur l'ensemble des produits et des classes d'actifs directement sur la plateforme au moment où il est publié. Les News Reuters peuvent être filtrées selon les produits intégrés à une liste de Favoris
- **b.** Accéder aux dernières actualités de marché diffusées en direct par nos équipes globales d'analystes marchés
- c. Utiliser le Calendrier Marchés pour connaître les dernières publications macroéconomiques diffusées à travers le monde, et mettez en place des rappels pour les publications futures
- **d.** Parcourir notre chaîne d'information financière qui vous présente un large éventail de stratégies de trading et d'analyses sur les marchés mondiaux pour tous les traders actifs
- e. Rester informé des derniers évènements de marché en suivant notre compte Twitter
- f. Accéder à tous les contenus proposés par nos analystes à travers le monde et pouvant être filtrés par analyste, thème, zone géographique et type de contenu

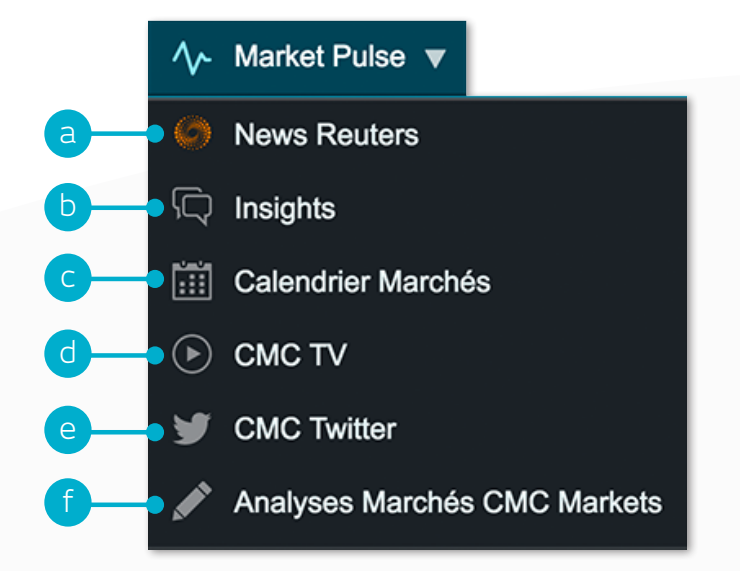

Les Countdowns sont un moyen rapide et direct d'investir avec un risque limité sur les variations à court-terme des cours des marchés financiers.

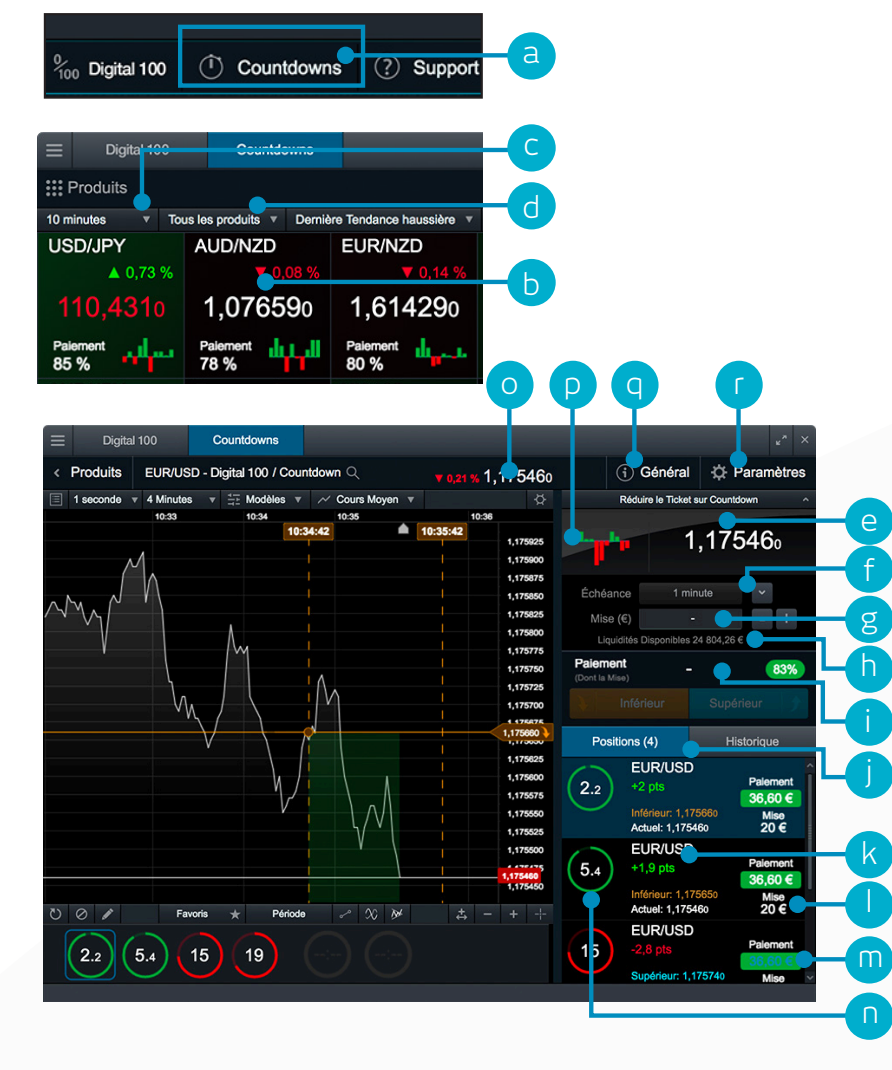

- a. Ouvrir la grille de produits relatifs aux Countdowns
- **b.** Chaque pavé affiche le cours actuel du Countdown, le nombre de positions ouvertes par produit, la performance journalière, le pourcentage de gain et l'outil d'analyse de tendance. Cliquer sur le pavé pour ouvrir un ticket d'ordre avec un graphique
- **c.** Les gains et données relatives aux tendances se mettront à jour automatiquement si l'échéance est modifiée
- d. Trier la grille de produits grâce à différentes options
- e. Le ticket d'ordre affiche le cours actuel du Countdown. Vous indiquez ici si, selon vous, le Cours Moyen de Niveau 1 sera supérieur ou inférieur au cours actuel du Countdown à l'échéance sélectionnée
- f. Choisir votre échéance. Les pourcentages de gain peuvent varier selon les échéances
- g. Entrer le montant de votre Mise ou le modifier en utilisant les icônes + et -
- **h.** Le champ 'Liquidités Disponibles' représente le montant disponible afin de placer de nouveaux Countdowns
- i. Le Paiement est le montant total reçu si votre Countdown est gagnant. Il inclut votre Mise initiale
- j. Choisir si, selon vous, le cours de règlement sera supérieur ou inférieur au cours actuel du Countdown à la fin de l'échéance sélectionnée. Cliquer sur le bouton pour ouvrir votre position
- k. La différence de points entre le cours de règlement actuel et le cours de votre Countdown
- I. Cliquer sur une position pour voir un graphique en temps réel avec le sens choisi, le cours du Countdown et une ombre de couleur indiquant si vous êtes gagnant ou perdant
- m. Le montant du Paiement et la Mise correspondante pour ce Countdown sont affichés ici
- **n.** L'horloge relative au Countdown sera de couleur verte, rouge ou bleue en fonction du fait que la position soit gagnante, perdante ou nulle
- o. Ceci est le cours de règlement actuel pour ce produit
- P. L'outil d'analyse de tendance affiche l'évolution du cours durant les 10 derniers intervalles pour l'échéance choisie. Si l'échéance de 5 minutes est sélectionnée, chaque barre représente le mouvement net du cours sur des intervalles de 5 minutes (12:00, 12:05, etc...)
- **q.** Cliquer pour voir les pourcentages de Gain sur les différentes échéances, ainsi que les tailles de Mise minimales et maximales et les limites de tailles de positions
- r. Supprimer les confirmations de passages d'ordres, sauvegarder les tailles de mises précédentes et configurer les types de graphiques par défaut

Alertes Cours

### 11. Outils de Trading

Utilisez ces outils de trading afin de mettre en place des alertes basées sur des reconnaissances de figures graphiques et sur des niveaux précis de Cours

a. Programmer et gérer vos Alertes de Cours – Voir en temps réel la différence entre les alertes programmées et le cours du marché

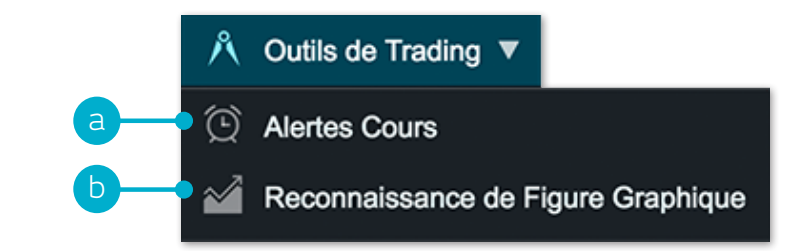

 b. Configurer le scanner de reconnaissance de figures graphiques pour être alerté d'une potentielle configuration technique émergente toutes les 15 minutes

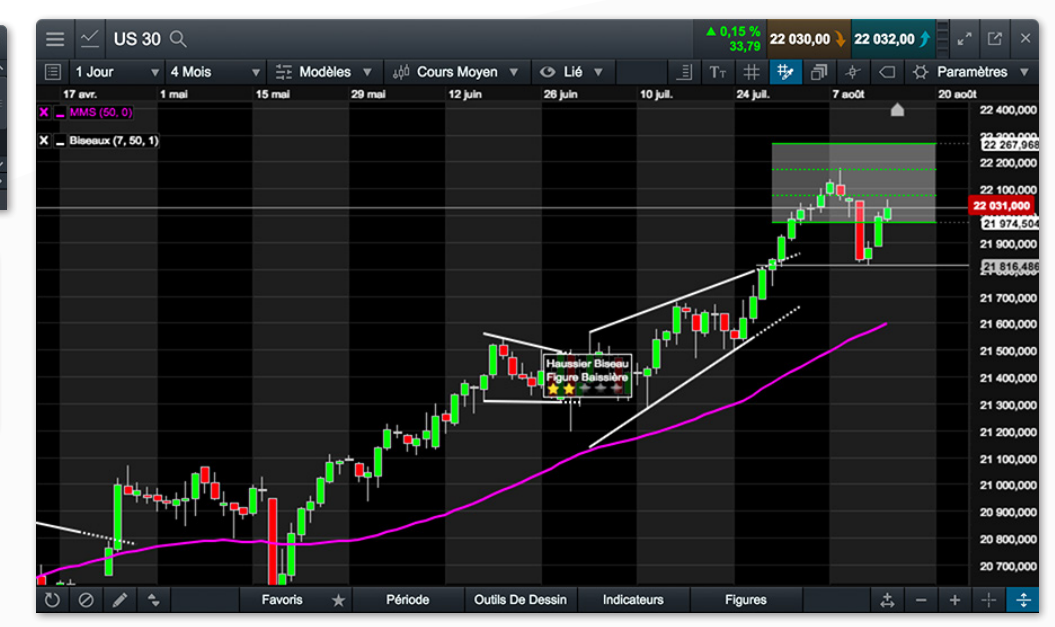

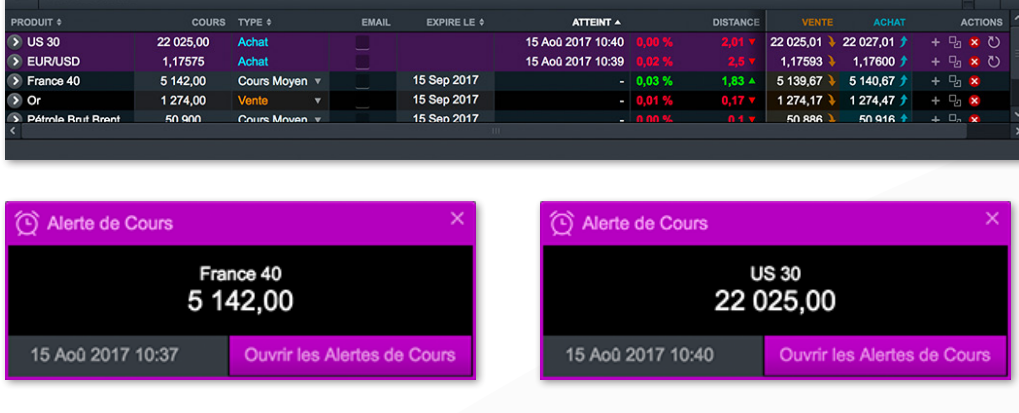

## 12. Paramètres

Assurez-vous que les paramètres de votre compte correspondent bien à vos besoins de trading en utilisant les nombreuses possibilités de paramétrage de compte. Cliquez sur l'icône 'Préférences d'Utilisateur' et accédez aux Paramètres de votre Compte et de vos Ordres.

a. Configurer les paramètres généraux de vos Ordres, par classe d'actif ou par produit. Personnaliser vos paramètres par défaut pour : Taille de la Transaction, OPD, Type de règlement à l'expiration du CFD Forward, Alertes d'Exécution, Trading en 1 Clic, Ordres Stop Loss, Ordres Take Profit, Ordres Limit ou Ordres Stop Entry

| Paramètres des Ordres                                                                                                    |                                                                                                    |
|----------------------------------------------------------------------------------------------------|----------------------------------------------------------------------------------------------------|
| Paramètres Généraux                                                                                                    |                                                                                                    |
| Quantité par Défaut en:                                                                                                    | Unités v                                                                                                    |
| Double Confirmation des Ordres                                                                                                    | ✓ Activé                                                                                                    |
| Ordre à Plage de Déclenchement (OPD)                                                                                                    | Activé                                                                                                    |
| Type de règlement à l'expiration du CFD Forward                                                                                         | Règlement Cash 🔻                                                                                                    |
| Alertes d'Exécution d'Ordres                                                                                                    | Activé                                                                                                    |
| <b>1</b> (?) Trading en 1 Clic                                                                                                    | ✓ Activé                                                                                                    |
| Exécuter un Ordre en 1 clic au Marché depuis                                                                                            | Tous les boutons de Cours v                                                                                                    |
|                                                                                                    | Permet de placer un Ordre en 1 clic au Marché depuis<br>tous les boutons de Cours disponibles, y compris les<br>Fenêtres de Cotation |
| Des Ordres Stop Loss et Take Profit s'appliqueront<br>automatiquement par défaut lors de votre passage<br>d'Ordres en 1 Clic au Marché. | Activé                                                                                                    |

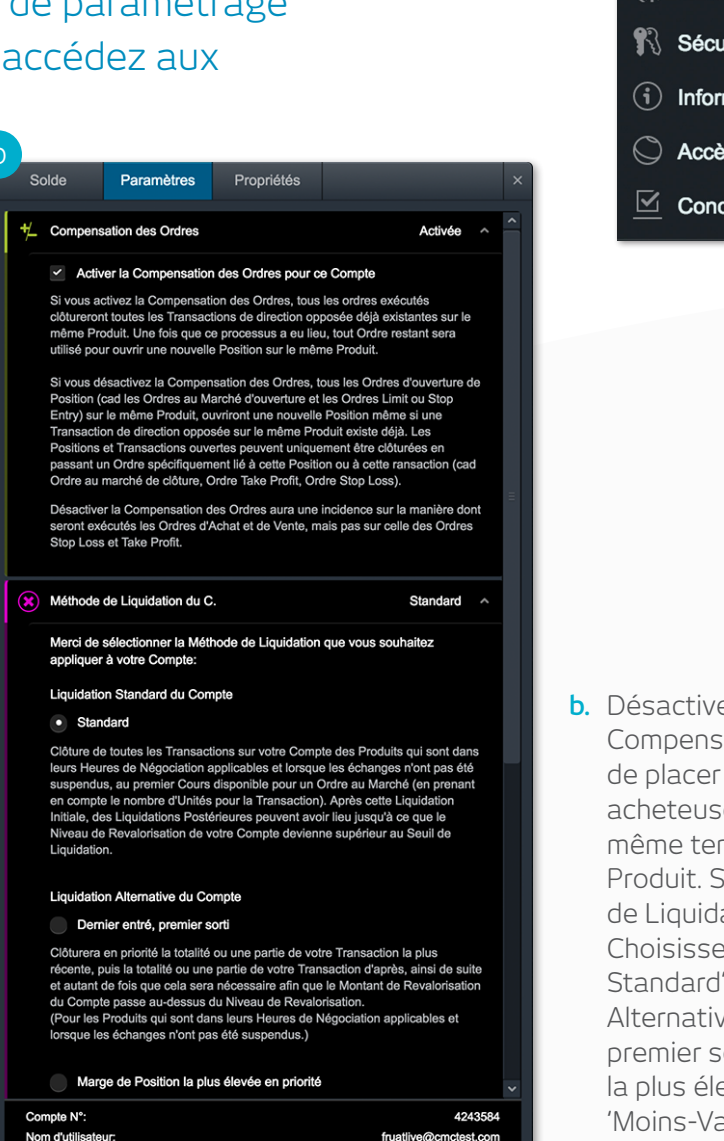

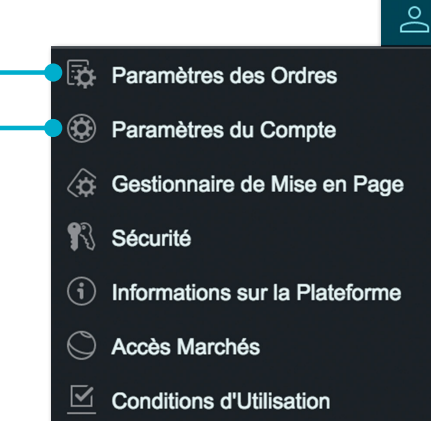

**b.** Désactiver la fonction

Compensation des Ordres afin de placer des Transactions acheteuses et vendeuses en même temps et sur le même Produit. Sélectionner le mode de Liquidation de votre Compte. Choisissez entre la 'Liquidation Standard' ou la 'Liquidation Alternative ' ('Dernier entré, premier sorti', 'Marge de Position la plus élevée en priorité' ou 'Moins-Value la plus importante en priorité')

#### **MINI GUIDE**

### 13. Aide en Ligne et Formation

Accédez à nos vidéos et à nos supports de formation. Faites-nous part de vos commentaires et obtenez des réponses à vos questions directement depuis la plateforme grâce à l'Aide en Ligne.

- a. Accédez aux caractéristiques et fonctions principales de la plateforme Next Generation
- **b.** Regardez les vidéos de découverte de la plateforme pour comprendre comment utiliser au mieux toutes les fonctionnalités et les outils
- c. Développez vos compétences de trading avec nos webinaires et séminaires dans nos locaux assurés par nos experts des marchés
- d. Démarrez une conversation par messagerie instantanée avec notre Equipe Gestion Clients

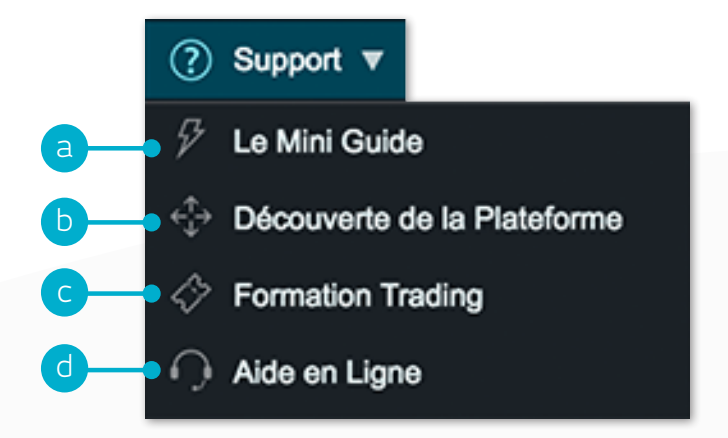

Si vous avez des questions à propos de la plateforme, contactez nous au +33 (0) 1 53 83 14 03 ou par email sur gestionclients@cmcmarkets.fr

**Note :** les mots et expressions qui commencent par des lettres majuscules ont le sens qui leur est assigné dans nos Conditions Générales et/ou indiquent une caractéristique ou une fonctionnalité de la plateforme spécifique à CMC Markets.

Les mots et expressions qui commencent par des lettres majuscules ont le sens qui leur est assigné dans nos Conditions Générales et/ou indiquent une caractéristique ou une fonctionnalité de la plateforme spécifique à CMC Markets.

Apple, iPhone et iPad sont les marques déposées d'Apple Inc., enregistrées aux USA et dans d'autres pays. App Store est un service de Apple Inc. Google Play et Android sont des marques déposées de Google Inc. CMC Markets plc 133 Houndsditch, London EC3A 7BX United Kingdom

T: +33 (0) 1 53 83 14 03 F: +33 (0) 1 53 83 14 49 Email: gestionclients@cmcmarkets.fr

Les CFD sont des instruments complexes et présentent un risque élevé de perte rapide en capital en raison de l'effet de levier. **79% de comptes d'investisseurs non-professionnels perdent de l'argent lors de la négociation de CFD avec ce fournisseur.** Vous devez vous assurer que vous comprenez comment les CFD fonctionnent et que vous pouvez vous permettre de prendre le risque probable de perdre votre argent.

Les transactions sur CFD à risque limité sont un type de transaction avec effet de levier et avec un ordre stop loss garanti automatiquement lié, ce qui vous permet d'obtenir une exposition importante en utilisant un montant relativement peu important de votre capital. Ces produits présentent un caractère spéculatif et un risque élevé de perte totale du capital investi, hors frais de négociation. Investir dans les produits dérivés de CMC Markets comporte des risques significatifs de perte en capital et n'est pas adapté à tous les investisseurs.

Les clients professionnels peuvent perdre plus que leur capital investi lors du trading de CFDs. Les Countdowns sont des produits financiers complexes comportant un risque élevé de perte en capital, vous pouvez perdre la totalité de votre investissement. Ces produits ne sont pas adaptés à tous les clients. Assurez-vous de bien comprendre les risques et demandez les conseils d'un tiers indépendant. N'investissez qu'un montant que vous seriez prêt à perdre dans son intégralité.

CMC Markets indique CMC Markets UK plc. CMC Markets UK Plc est enregistré dans le registre du commerce de l'Autorité de Conduite Financière sous le numéro d'enregistrement 173730.

L'information contenue dans ce guide rapide était exacte au moment de

l'impression Juillet 2020